## Zapis zawodników w systemie Rouster Atletics

- 1. Wejdź na stronę zawodów (link w regulaminie lub wyszukaj zawodów na stronie <a href="https://www.rosterathletics.com/?lang=pl">https://www.rosterathletics.com/?lang=pl</a>)
- 2. Wybierz Zgłoszenia

| STER ATHLETICS 🌂 |                                                                                                    |               |                                                    | Mityng Otwarcia Sezonu | Kalendarz | Zalogu | uj si |
|------------------|----------------------------------------------------------------------------------------------------|---------------|----------------------------------------------------|------------------------|-----------|--------|-------|
| Mityng Otv       | warcia Sezonu                                                                                                   |               |                                                    |                        |           |        |       |
|                  |                                                                                                    | -             | DATA I GODZINA<br>06/05/2023, 11:00                |                        |           |        |       |
|                  |                                                                                                    | - It          | KONIEC ZGŁOSZEŃ<br>03/05/2023, 20:00               |                        |           |        |       |
|                  |                                                                                                    |               | E-MAIL<br>zawody@ulksmosirsieradz.pl               |                        |           |        |       |
| +                |                                                                                                    | 1             | TELEFON<br>+22 43 822 38 82                        |                        |           |        |       |
| a billionation   | the second second second second second second second second second second second second second second second se |               | MIEJSCE<br>Stadion MOSIR                           |                        |           |        |       |
| a series         | A REAL PROPERTY AND                                                                                             | + Raide House | ADRES<br>ul. Sportowa 1                            |                        |           |        |       |
|                  |                                                                                                    |               | LOKALIZACJA<br>98-200 Sieradz, Polska              |                        |           |        |       |
|                  | A                                                                                                    |               | ORGANIZATOR<br>Luciowy Klub Sportowy MOSiR Sieradz |                        |           |        |       |
|                  |                                                                                                    | A             | Zgłosze                                            | enia                   | >         |        |       |
| Informacje       | Konkurencje                                                                                                    | Wyszukiwar    | ka Program minutow                                 | y Uczest               | nicy      |        |       |

3. Zaloguj się, a jeżeli nie posiadasz konta należy przeprowadzić proces rejestracji

| Roster Athletics × +               |                                         |                                           |                                                                                                    |                        | ~         | -    | ٥       | × |
|------------------------------------|-----------------------------------------|-------------------------------------------|----------------------------------------------------------------------------------------------------|------------------------|-----------|------|---------|---|
| ← → C 🔒 meets.rosterathletics.com/ | public/competitions/details/registratio | on?id=13927                               |                                                                                                    |                        | € ☆       | *    |         |   |
| ROSTER ATHLETICS 🌂                 |                                         |                                           |                                                                                                    | Mityng Otwarcia Sezonu | Kalendarz | Zalo | guj się |   |
| Informacje<br>Zgłoszenia           | Konkurencje                             | Wyszukiwarka<br>Aby się zgłosić Załoguj s | TELEFON<br>+22 43 822 38 82<br>MIELISCE<br>Stadion MOSIR<br>ADDES<br>UL Sportowa 1<br>LOKALZACIA<br>99 200 Sieradz, Polska<br>OGRANIZATOR<br>Ludowy Klub Sportowy MOSIR Sieradz<br>Zgłoszeni<br>a Program minutowy | a<br>Uczestr           | nicy      |      |         |   |

4. Podczas rejestracji wybierz Zarejestruj się poprzez e-mail

| Roster Athletics × +                                |                                   |           | ~         | - 0        | × |
|-----------------------------------------------------|-----------------------------------|-----------|-----------|------------|---|
| ← → C ■ meets.rosterathletics.com/public/signup?s=1 |                                   |           | 6 \$      | * 🗆 🌘      | 3 |
| ROSTER ATHLETICS 💘                                  |                                   |           | Kalendarz | Zaloguj si | 2 |
|                                                     |                                   |           |           |            |   |
| Rejestra                                            | acja                              |           |           |            |   |
| G Zarej                                             | ejestruj się przez Google         |           |           |            |   |
| 💰 Zarejo                                            | jestruj się przez Apple           |           |           |            |   |
| f Zarejes                                           | struj się przez Facebook          |           |           |            |   |
| @ Zareje                                            | iestruj się przez e-mail          | $\supset$ |           |            |   |
| Mas                                                 | asz już konto? <b>Załoguj się</b> |           |           |            |   |

5. Uzupełnij dane i utwórz hasło.

| Roster Athletics x + |                                                                                                    |                                    |    | ~        | -    | ٥        | × |
|----------------------|----------------------------------------------------------------------------------------------------|------------------------------------|----|----------|------|----------|---|
| ← → C                |                                                                                                    |                                    | 07 | ₫ ✿      | *    |          | : |
| ROSTER ATHLETICS 🌂   |                                                                                                    |                                    | Ka | alendarz | Zalo | oguj się | • |
|                      | Rejestracja                                                                                                    |                                    |    |          |      |          |   |
|                      | Pieć                                                                                                    | ×                                  |    |          |      |          |   |
|                      | Imię                                                                                                    |                                    |    |          |      |          |   |
|                      | Nazwisko                                                                                                    |                                    |    |          |      |          | 1 |
|                      | Dzień * Miesiąc Rokurodz<br>1 Sier • 1981                                                                                                    | cenia *                            |    |          |      |          |   |
|                      | Adres e-mail                                                                                                    |                                    |    |          |      |          |   |
|                      | Hasło                                                                                                    | ٥                                  |    |          |      |          |   |
|                      | Potwierdzenie hasła                                                                                                    |                                    |    |          |      |          |   |
|                      | Dziękujemy za zarejestrowanie się w systemie Roster Atł<br>Chcielibyśmy informować Cię o nadchodzących zawodac<br>nowościach i wskazówkach dotyczących korzystania z R<br>Athlietics. Mcżesz zrezygnować z otrzymywania wiadom | nletics!<br>zh,<br>oster<br>ości w |    |          |      |          | - |

6. Po zakończonej rejestracji system zapyta nas o uzupełnienie danych kontaktowych. W tym kroku można podać numer telefonu, lecz nie jest to opcja obowiązkowa.

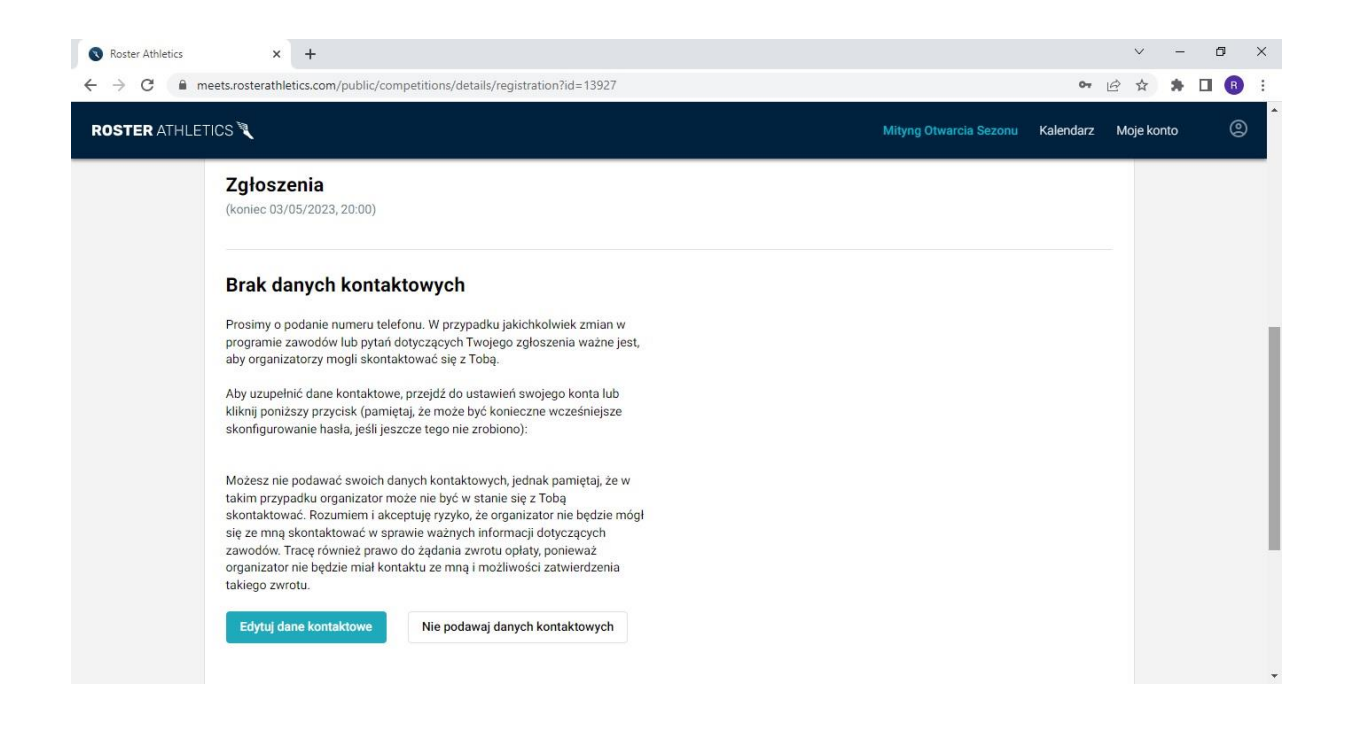

7. W tym kroku przechodzimy do tworzenia listy uczestników oraz wyboru konkurencji

| Roster Athletics | × +                                  |                                       |                                                            |                                                                                         |                          |                  | ~       | -   | ٥ | × |
|------------------|--------------------------------------|---------------------------------------|------------------------------------------------------------|-----------------------------------------------------------------------------------------|--------------------------|------------------|---------|-----|---|---|
| → C 🔒 me         | eets.rosterathletics.com/pu          | ublic/competitions/details/registrati | on?id=13927                                                |                                                                                         |                          | 07               | 6 \$    | *   |   |   |
| OSTER ATHLET     | ics 🌂                                |                                       |                                                            |                                                                                         | Mityng Otwarcia Sezo     | nu Kalendarz     | Moje ko | nto | ୍ |   |
|                  |                                      |                                       | ADRES<br>U. Spo<br>LoKALIZ<br>98-200<br>ORGANIZ<br>Luidowi | towa 1<br><sup>ACJA</sup><br>Sieradz, Polska<br><sup>XATOR</sup><br>Klub Sportowy MOSif | R Sieradz                |                  |         |     |   |   |
|                  | Informacje                           | Konkurencje                           | Wyszukiwarka                                               | Progra                                                                                  | Zgłoszenia<br>m minutowy | Uczestnicy       |         |     |   |   |
|                  | Zgłoszenia<br>(koniec 03/05/2023, 20 | 9:00)                                 |                                                            |                                                                                         | Dodaj zav                | vodnika/sztafetę | >       |     |   |   |
|                  | Uczestnik                            | Konkurencja                           | Opłata                                                     | Status                                                                                  | Płatność                 |                  |         |     |   |   |
|                  |                                      |                                       | Brakuje zawodnika lub sztaf<br>Dodaj zawodnika/sztafet     | ety?<br>ę                                                                               |                          |                  |         |     |   |   |
|                  |                                      |                                       |                                                            |                                                                                         |                          | Płatność         |         |     |   |   |
|                  |                                      |                                       |                                                            |                                                                                         |                          |                  |         |     |   |   |

## Stwórz profil

I.

Tworzysz profil dla siebie czy kogoś innego?

Jeżeli to Twój profil, automatycznie uzupełnimy niektóre dane.

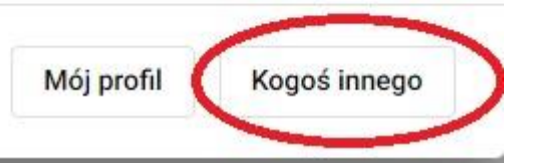

| i |  |
|---|--|
|   |  |
| • |  |
|   |  |
|   |  |

Jeżeli nie jest znana dokłada data urodzenia ucznia należy podać 01/01/RokUrodzenia. W nazwie klubu proszę wyszukać nazwę swojej szkoły( a jeżeli taka nie istnieje można dodać nową). Po dodaniu ucznia należy wybrać mu konkurencję.

| Roster Athletics × +                                |                                                                        |                                                                                                    |                                        | ~        | -   | ٥ | × |
|-----------------------------------------------------|------------------------------------------------------------------------|----------------------------------------------------------------------------------------------------|----------------------------------------|----------|-----|---|---|
| ← → C                                               | npetitions/details/registration?id=13927&ct=czem                       |                                                                                                    | ٥٣                                     | ₽ ☆      | *   |   | 3 |
| ROSTER ATHLETICS 🌂                                  |                                                                        | Mityng Otw                                                                                                    | arcia Sezonu Kalendarz                 | Moje kor | nto |   | 2 |
| Informacje<br>Contec 03/05/2023, 20:00              | Konkurencje Wyszukiwark                                                | LOKALIZACIA<br>98-200 Sieradz, Polska<br>ORGANIZATOR<br>Ludowy Klub Sportowy MOSiR Sieradz<br>Zgłoszenia<br>ca Program minutowy | Uczestnicy<br>Dodaj zawodnika/sztafetę | ]        |     |   |   |
| Uczestnik<br>Jan KOWALSKI<br>M · 01/01/2010 · 📥 POL | Konkurencja<br>Wybierz konkurencje<br>Możesz zarządzać swoimi zawodnił | Opłata Status<br>kami wybierając Moje konto.                                                                                    | Platność<br>Platność                   |          |     |   |   |
|                                                     |                                                                        |                                                                                                    |                                        |          |     |   |   |